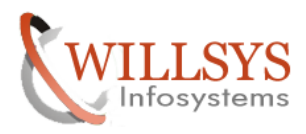

**Confidential Document** 

### **APPLIES TO:**

SYSTEM COPY EXPORT IMPORT METHOD.

### SUMMARY

This article explains about SYSTEM COPY EXPORT IMPORT METHOD

### **AUTHOR:**

K.VENKATA RAMU.

### **COMPANY:**

WILLSYS INFOSYSTEMS Pvt. Ltd.,

### **CREATED ON:**

18<sup>th</sup> Feb 2015.

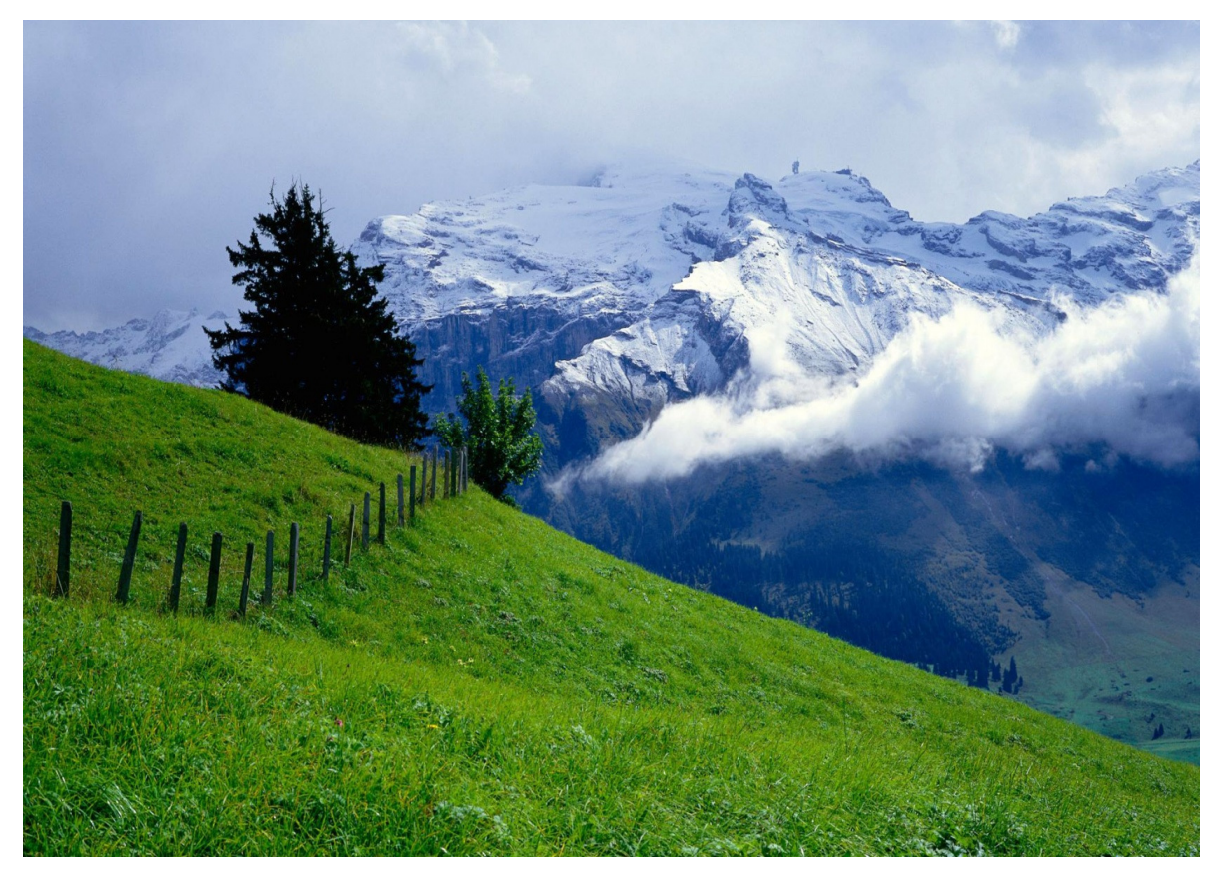

## P a g e 1 of 15

http://sapway.com and http://willsys.net are sponsored sites of Willsys Infosystems Flat -101-104, Rama Residency, S.R. Nagar, Hyderabad-500038 Contact No: 9849813679, 9966404646 Mail:hr@willsys.net

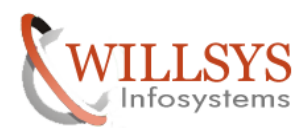

### **Confidential Document**

System copy is the process of setting up a new system with existing system backup.

System copy means all software units or usage types in the source system are copied to the target system. This means that none of the usage types in the target system can be excluded from the system copy, nor can you select usage types.

**Heterogeneous system copy:** it is the system copy where in either OS/DB or both migrated or changed (win to Unix) / (sql to oracle). (Or) If you want to change the operating system or database system. Migration is another term for a heterogeneous system copy.

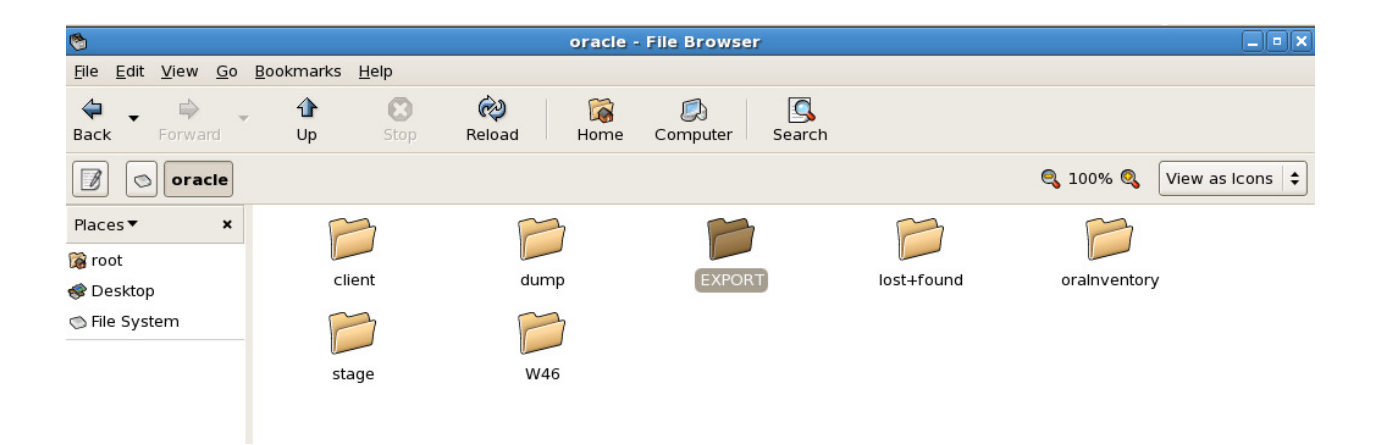

Create new folder "**EXPORT**" in oracle folder

## P a g e 2 of 15

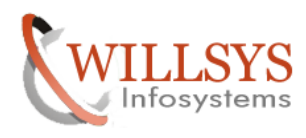

#### **Confidential Document**

root@willsys46:/oracle/dump File Edit View Terminal Tabs Help SQL\*Plus: Release 10.2.0.1.0 - Production on Wed Feb 11 12:34:51 2015 Copyright (c) 1982, 2005, Oracle. All rights reserved. Connected to an idle instance. SQL> select status from v\$instance; select status from v\$instance ERROR at line 1: ORA-01034: ORACLE not available SQL> exit Disconnected willsys46:oraw46 13> exit logout [root@willsys46 ~]# cd /oracle/dump/ [root@willsys46 dump]# export JAVA\_HOME=/usr/java/j2sdk1.4.2\_19/ [root@willsys46 dump]# export PATH=/usr/java/j2sdk1.4.2\_19/bin/:\$PATH:\$HOME/bin [root@willsys46 dump]# export LD LIBRARY PATH=/oracle/W46/102 32/lib/:/sapmnt/W4 6/exe/ [root@willsys46 dump]# export UMASK=022 [root@willsys46 dump]#

### P a g e 3 of 15

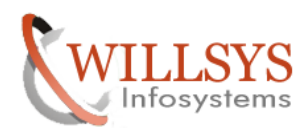

#### **Confidential Document**

root@willsys46:/oracle/dump/IM\_LINUX\_I386 File Edit View Terminal Tabs Help Disconnected . willsys46:oraw46 13> exit logout [root@willsys46 ~]# cd /oracle/dump/ [root@willsys46 dump]# export JAVA HOME=/usr/java/j2sdk1.4.2 19/ [root@willsys46 dump]# export PATH=/usr/java/j2sdk1.4.2 19/bin/:\$PATH:\$HOME/bin [root@willsys46 dump]# export LD\_LIBRARY\_PATH=/oracle/W46/102\_32/lib/:/sapmnt/W4 6/exe/ [root@willsys46 dump]# export UMASK=022 [root@willsys46 dump]# cd IM LINUX I386/ [root@willsys46 IM LINUX I386]# ./sapinst [=====] - extracting... done! Starting GuiServer using: /usr/java/j2sdk1.4.2 19//bin/java -cp /tmp/sapinst exe.17200.1423638720/JAR/inst gui.jar:/tmp/sapinst\_exe.17200.1423638720/JAR/inqmyxml.jar -Djava.security.egd=f ile:/dev/urandom SDTServer config=jar:sdtserver.xml guiport=21212 sapinsthost=lo calhost sapinstport=21200 guistart=true load resource pool /oracle/dump/IM\_LINUX\_I386/resourcepool.xml guiengine: no GUI connected; waiting for a connection on host willsys46, port 21 200 to continue with the installation Ш

run ./sapinst

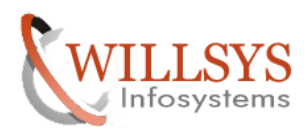

### **Confidential Document**

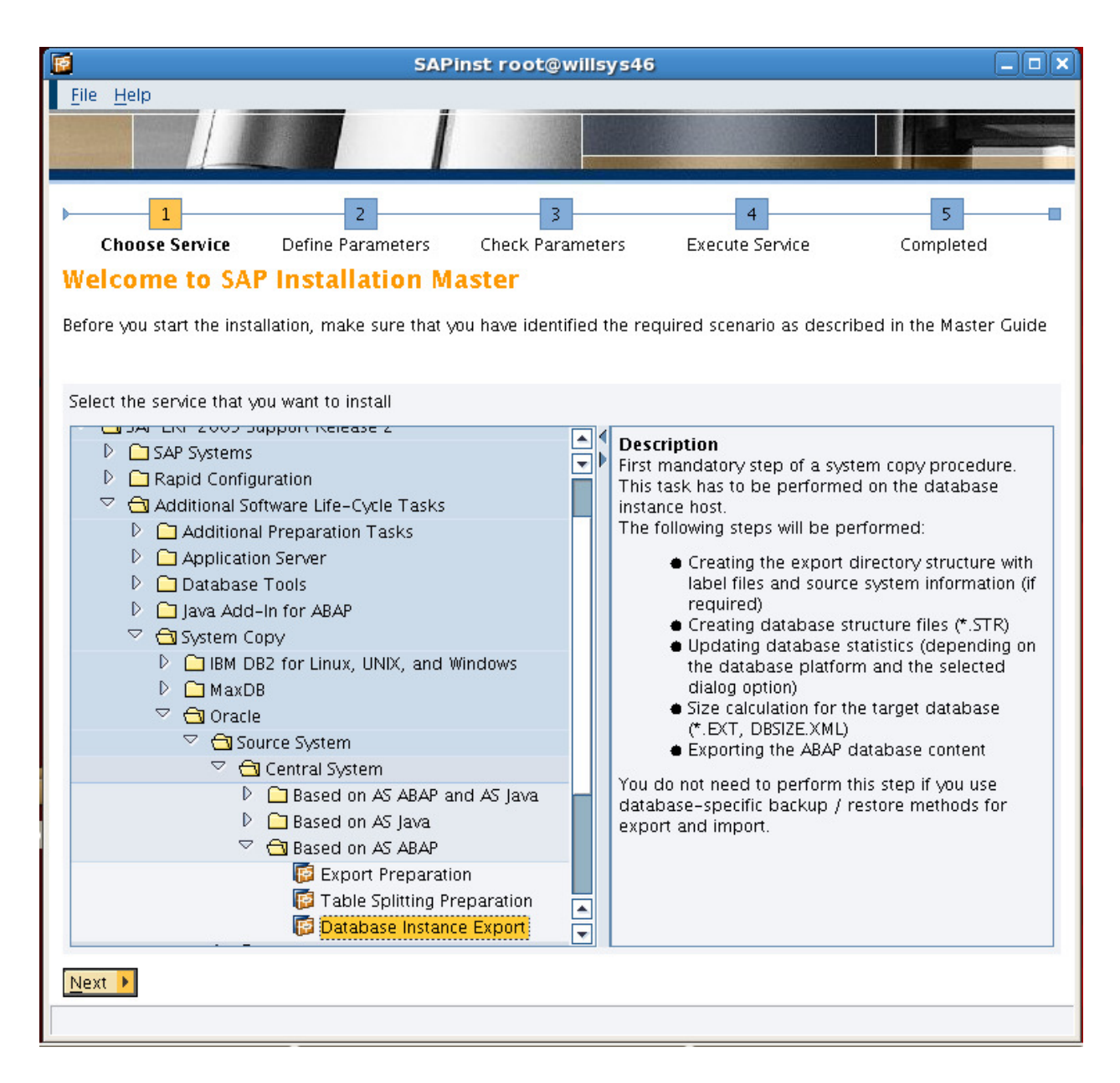

Select Database Instance Export and then click on Next

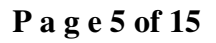

http://sapway.com and http://willsys.net are sponsored sites of Willsys Infosystems Flat -101-104, Rama Residency, S.R. Nagar, Hyderabad-500038 Contact No: 9849813679, 9966404646 Mail:hr@willsys.net

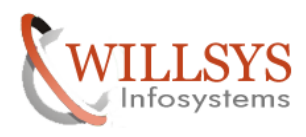

### **Confidential Document**

| F SAPinst root@willsys46: SAP ERP 2005 Support Release 2 > Additional Software                                    | Life-Cy 💶 🗙      |
|----------------------------------------------------------------------------------------------------|------------------|
| <u>F</u> ile <u>H</u> elp                                                                                         |                  |
|                                                                                                    |                  |
|                                                                                                    |                  |
| Choose Service Define Parameters Check Parameters Exercise Co                                                     | - 5              |
| Parameter Mode > Default Settings                                                                                 | mpierea          |
| Choose whether you want to run the SAPinct in a typical or a custom mode                                          |                  |
| choose whether you want to run the samilist in a typical of a custom mode                                         |                  |
| Default Settings                                                                                                  |                  |
| If you choose the typical setting, SAPinst runs mostly with automatic default settings. You only have to response | ond to a         |
| Parameter Mode () Typical                                                                                         | initiary screen. |
| O <u>C</u> ustom                                                                                                  |                  |
|                                                                                                    |                  |
|                                                                                                    |                  |
|                                                                                                    |                  |
|                                                                                                    |                  |
|                                                                                                    |                  |
|                                                                                                    |                  |
|                                                                                                    |                  |
|                                                                                                    |                  |
|                                                                                                    |                  |
|                                                                                                    |                  |
|                                                                                                    |                  |
| Back Next                                                                                                    |                  |
|                                                                                                    |                  |

## Select Typical and then click on Next

## P a g e 6 of 15

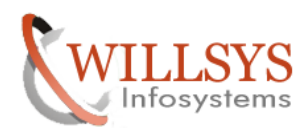

### **Confidential Document**

| 🔞 SAPinst root@willsys46: S                                                                                                    | AP ERP 2005 Support Release 2 > Additional Soft                                                                                                    | tware Life-Cy 🗕 🗆 🗙          |
|----------------------------------------------------------------------------------------------------|----------------------------------------------------------------------------------------------------|------------------------------|
| <u>F</u> ile <u>H</u> elp                                                                                                    |                                                                                                    |                              |
|                                                                                                    |                                                                                                    |                              |
| Choose Service Define                                                                                                    | 2 3 4<br>Parameters Check Parameters Execute Service                                                                                                    | Completed                    |
| SAP System > General                                                                                                    | Parameters                                                                                                    |                              |
| Enter the profile directory of the SA                                                                                                    | P system                                                                                                    |                              |
|                                                                                                    | File Chooser                                                                                                    | ×                            |
| SAP System Parameters                                                                                                    | Select the folder.                                                                                                    |                              |
| Profile Directory                                                                                                    | ₽ boot ₽ dev                                                                                                    | Browse                       |
| Additional Information<br>SAPinst retrieves existing paramet<br>Windows: \\ <sap6l0balh<br>UNIX: /<sap mou<br="" system="">OS/400: \\<sap6l0balh< th=""><th><ul> <li>▷ etc</li> <li>▷ home</li> <li>▷ lib</li> <li>▷ lost+found</li> <li>▷ media</li> <li>▷ misc</li> <li>▷ mnt</li> <li>▷ net</li> <li>▷ opt</li> <li>▷ oracle</li> <li>▷ proc</li> <li>▷ root</li> <li>○ sapmnt</li> <li>○ global</li> <li>▷ profile</li> <li>▷ sbin</li> <li>▷ selinux</li> </ul></th><th>orofile directory:<br/>■<br/>■</th></sap6l0balh<></sap></sap6l0balh<br> | <ul> <li>▷ etc</li> <li>▷ home</li> <li>▷ lib</li> <li>▷ lost+found</li> <li>▷ media</li> <li>▷ misc</li> <li>▷ mnt</li> <li>▷ net</li> <li>▷ opt</li> <li>▷ oracle</li> <li>▷ proc</li> <li>▷ root</li> <li>○ sapmnt</li> <li>○ global</li> <li>▷ profile</li> <li>▷ sbin</li> <li>▷ selinux</li> </ul> | orofile directory:<br>■<br>■ |
| ▲ Back Next ▶                                                                                                    | Folder profile                                                                                                    |                              |

Select profile path "/sapmnt/SID/profile" And then click on **OK** 

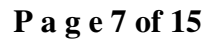

http://sapway.com and http://willsys.net are sponsored sites of Willsys Infosystems Flat -101-104, Rama Residency, S.R. Nagar, Hyderabad-500038 Contact No: 9849813679, 9966404646 Mail:hr@willsys.net

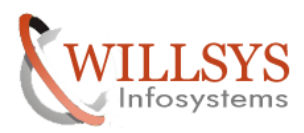

**Confidential Document** 

| 👩 SAPinst root@willsys46: SAP ERP 2005 Support Release 2 > Additional Software Life-Cy 🗕 🗆 🗙                                                                                                    |
|----------------------------------------------------------------------------------------------------|
| <u>F</u> ile <u>H</u> elp                                                                                                    |
|                                                                                                    |
| 1     2     3     4     5       Choose Service     Define Parameters     Check Parameters     Execute Service     Completed                                                                                                    |
| SAP System > General Parameters                                                                                                    |
| Enter the profile directory of the SAP system                                                                                                    |
| SAP System Parameters                                                                                                    |
| Profile Directory /sapmnt/W46/profile Browse                                                                                                    |
| Additional Information<br>SAPinst retrieves existing parameters from the SAP system profile directory. Location of your SAP system profile directory.<br>• Windows: \\<\$AP6LOBALHOST>\sapmnt\<\$APSID>\\$Y\$\profile<br>• UNDX: /<\$AP System Mount Directory>/<\$APSID>/profile<br>• OS/400: \\<\$AP6LOBALHOST>\sapmnt\<\$APSID>\\$Y\$\profile |
| ▲ Back Next ▶                                                                                                    |

Click on Next

## P a g e 8 of 15

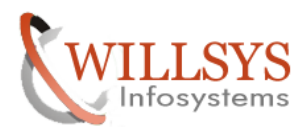

| SYSTEM COPY EXPORT IMPORT                                                                                                    |                                                                                                    | Co                 | onfidential Document |
|----------------------------------------------------------------------------------------------------|----------------------------------------------------------------------------------------------------|--------------------|----------------------|
| 📓 SAPinst root@willsys46: SAP ER                                                                                                    | P 2005 Support Release                                                                                                    | 2 > Additional Sof | tware Life-Cy 🗕 🗆 🗙  |
| <u>F</u> ile <u>H</u> elp                                                                                                    |                                                                                                    |                    |                      |
|                                                                                                    |                                                                                                    |                    |                      |
| Choose Service Define Parame                                                                                                    | 3 Check Parameters                                                                                                    | 4 Execute Service  | Completed            |
| SAP System > Database Ex                                                                                                    | File                                                                                                    | Chooser            | ×                    |
| Enter the directory for the export location                                                                                                    | Select the folder.                                                                                                    |                    |                      |
| Database Export         Export Location         Stop running system         Additional Information         You will be prompted again for the Export         If you select Stop running system and you | <ul> <li>Jautomount</li> <li>DUMP</li> <li>Din</li> <li>bin</li> <li>boot</li> <li>dev</li> <li>dev</li> <li>etc</li> <li>home</li> <li>lib</li> <li>lost+found</li> <li>media</li> <li>misc</li> <li>misc</li> <li>misc</li> <li>mit</li> <li>opt</li> <li>oracle</li> <li>EXPORT</li> <li>dump</li> <li>lost+found</li> </ul> | OK                 | Cancel               |
|                                                                                                    |                                                                                                    |                    |                      |
|                                                                                                    |                                                                                                    |                    |                      |

Select Export location and then click on OK

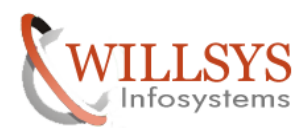

## **Confidential Document**

| 🝯 SAPinst root@w                                                                       | illsys46: SAP ERP 200                                                            | 5 Support Release                                      | 2 > Additional Soft                               | ware Life-Cy 💶 🗙 |
|----------------------------------------------------------------------------------------|----------------------------------------------------------------------------------|--------------------------------------------------------|---------------------------------------------------|------------------|
| <u>F</u> ile <u>H</u> elp                                                              |                                                                                  |                                                        |                                                   |                  |
|                                                                                        |                                                                                  |                                                        |                                                   |                  |
| Choose Service                                                                         | 2<br>Define Parameters                                                           | Check Parameters                                       | 4<br>Execute Service                              | 5 Completed      |
| SAP System >                                                                           | Database Export                                                                  |                                                        |                                                   |                  |
| Enter the directory for                                                                | the expert location                                                              |                                                        |                                                   |                  |
| Enter the directory for                                                                | the export location                                                              |                                                        |                                                   |                  |
|                                                                                        |                                                                                  |                                                        |                                                   |                  |
| Database Export                                                                        |                                                                                  |                                                        |                                                   |                  |
| Export Location                                                                        | /oracle/EXPORT                                                                   |                                                        |                                                   | Browse           |
| Stop running system                                                                    | ✓                                                                                |                                                        |                                                   |                  |
| <b>Additional Informati</b><br>You will be prompted<br>If you select <i>Stup rum</i> : | ion<br>again for the <i>Export Locatio</i><br><i>ling system</i> and your system | v during the installation<br>is running, you will be p | of the target system.<br>prompted to manually sto | p the system.    |
| ▲ Back Next ▶                                                                          |                                                                                  |                                                        |                                                   |                  |
|                                                                                        |                                                                                  |                                                        |                                                   |                  |

Click on Next

# P a g e 10 of 15

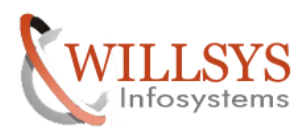

| SYSTEM COPY EXPORT IMPORT                             |                          | Со                      | nfidential Doo  | cument |
|-------------------------------------------------------|--------------------------|-------------------------|-----------------|--------|
| 🗑 SAPinst root@willsys46: SAP ERP 200                 | 5 Support Release        | 2 > Additional Sof      | tware Life-Cy - |        |
| <u>F</u> ile <u>H</u> elp                             |                          |                         |                 |        |
|                                                       |                          |                         | 1 Holes         |        |
|                                                       |                          |                         |                 |        |
| ▶                                                     | 3                        | 4                       | 5               | _      |
| Choose Service Define Parameters                      | Check Parameters         | Execute Service         | Completed       |        |
| Parameter Summary                                     |                          |                         |                 |        |
| Choose 'Start' to start with the values shown or sele | ect the parameters you v | want to change and choo | se 'Revise'     |        |
|                                                       |                          |                         |                 |        |
| Parameter List                                        |                          |                         |                 |        |
| Parameter Mode > Default Settings                     |                          |                         |                 |        |
| Parameter Mode                                        |                          |                         |                 |        |
| Typical 🛅                                             |                          |                         |                 |        |
| SAP System > General Parameters                       |                          |                         |                 |        |
| Profile Directory                                     |                          |                         |                 |        |
| /sapmnt/W46/profile                                   |                          |                         |                 |        |
| SAP System > Database Export                          |                          |                         |                 |        |
| Export Location                                       |                          |                         |                 |        |
| /oracle/EXPORT                                        |                          |                         |                 |        |
| Stop running system                                   |                          |                         |                 |        |
| SAP System > Export for Target System                 |                          |                         |                 |        |
| Target Database Type                                  | _                        |                         |                 |        |
| Oracle                                                |                          |                         |                 |        |
| Split STR files                                       |                          |                         |                 |        |
| Start Migration Monitor manually                      |                          |                         |                 |        |
| SAP System > Split STR Files                          |                          |                         |                 |        |
| Largest tables in separate packages                   |                          |                         |                 | -      |
| Revise Start                                          |                          |                         |                 |        |
|                                                       |                          |                         |                 |        |
|                                                       |                          |                         |                 |        |

Select target system database and click on Revise And select target system database as Ms sql And then click on Next And click on Start.

## P a g e 11 of 15

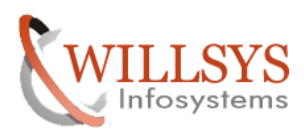

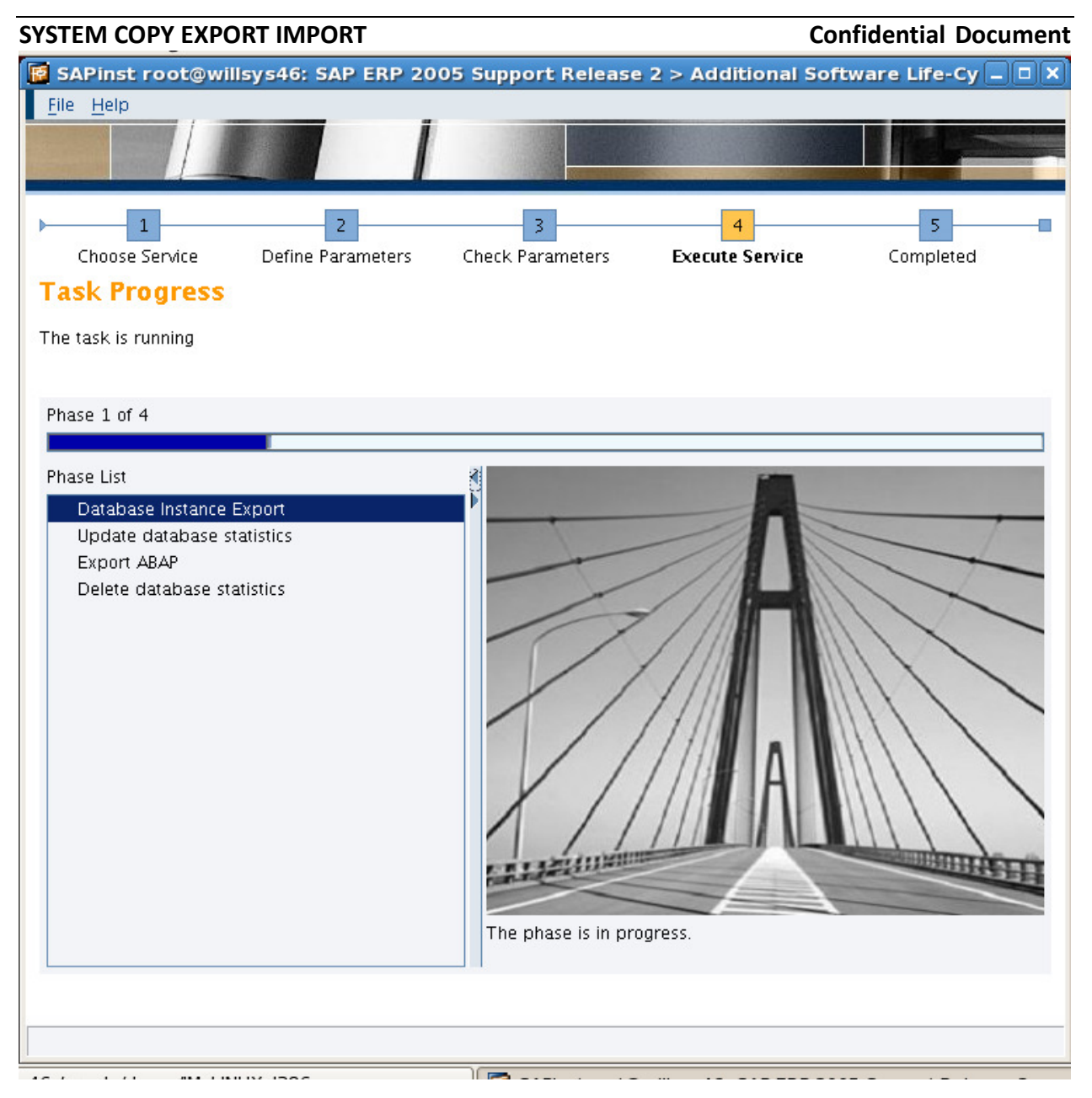

## P a g e 12 of 15

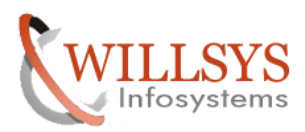

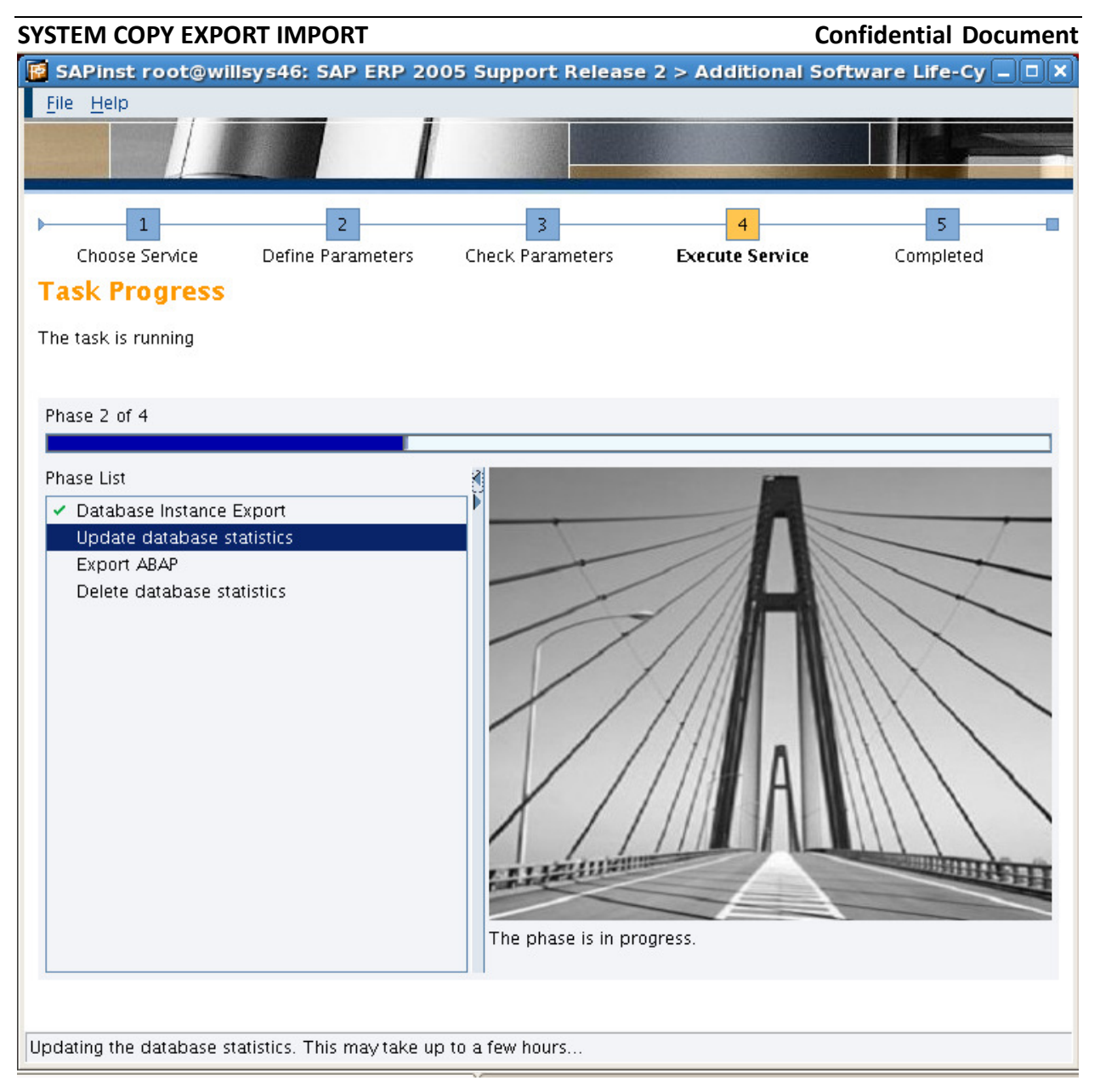

## P a g e 13 of 15

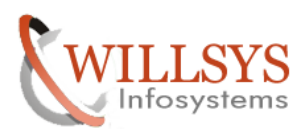

| SYSTEM COPY EXPORT IMPORT                                                                                                    |                                                                                          | Сог                                                                                             | nfidential Document                                                 |
|----------------------------------------------------------------------------------------------------|------------------------------------------------------------------------------------------|-------------------------------------------------------------------------------------------------|---------------------------------------------------------------------|
| 📝 SAPinst root@willsys46: SAP ERP 200                                                                                                    | 5 Support Release                                                                        | 2 > Additional Soft                                                                             | ware Life-Cy 🗕 🗆 🗙                                                  |
| <u>File</u> <u>H</u> elp                                                                                                    |                                                                                          |                                                                                                 |                                                                     |
|                                                                                                    |                                                                                          |                                                                                                 |                                                                     |
| Choose Service Define Parameters                                                                                                    | 3<br>Check Parameters                                                                    | 4<br>Execute Service                                                                            | 5<br>Completed                                                      |
| Task Progress                                                                                                    |                                                                                          |                                                                                                 |                                                                     |
| The Task has been completed successfully                                                                                                    |                                                                                          |                                                                                                 |                                                                     |
|                                                                                                    |                                                                                          |                                                                                                 |                                                                     |
| All phases completed                                                                                                    |                                                                                          |                                                                                                 |                                                                     |
|                                                                                                    |                                                                                          |                                                                                                 |                                                                     |
| <ul> <li>Phase List</li> <li>Database Instance Export</li> <li>Update database statistics</li> <li>Export ABAP</li> <li>Delete database statistics</li> </ul> | Execution of Service<br>Software Life-Cycle<br>System > Central Sy<br>Export has been co | SAP ERP 2005 Support<br>Tasks > System Copy ><br>stem > Based on AS AB/<br>mpleted successfully | Release 2 > Additional<br>Oracle > Source<br>AP > Database Instance |
|                                                                                                    | - Sec.                                                                                   |                                                                                                 |                                                                     |
| Execution of Service has been completed successful                                                                                                    | ly                                                                                       |                                                                                                 |                                                                     |

Execution of service has been completed successfully.

Click on **OK** 

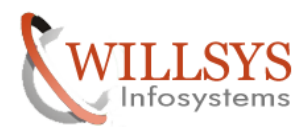

### **Confidential Document**

# **Related Content:**

http://service.sap.com http://support.sap.com www.help.sap.com www.sdn.sap.com/irj/sdn/index.

# Disclaimer and Liability Notice:

WILLSYS will not be held liable for any damages caused by using or misusing the information, code or methods suggested in this document, and anyone using these methods does so at his/her own risk.

WILLSYS offers no guarantees and assumes no responsibility or liability of any type with respect to the content of this technical article or code sample, including any liability resulting from incompatibility between the content within this document and the materials and services offered by WILLSYS. You agree that you will not hold, or seek to hold, WILLSYS responsible or liable with respect to the content of this document.

## P a g e 15 of 15